# Get set up with BorrowBox on PC, MAC or E-Reader

To download eBooks or eAudiobooks on PC/MAC laptops and other eReaders follow these steps:

Log onto <u>www.kilkennylibrary.ie</u> and click on **Online Library** 

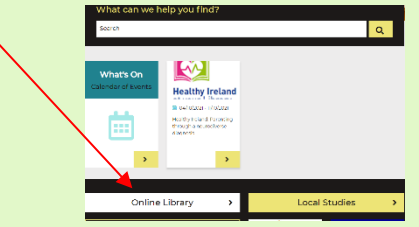

• *Select eBooks or eAudiobooks* Click the link:

http://library.bolindadigital.com/kilkenny

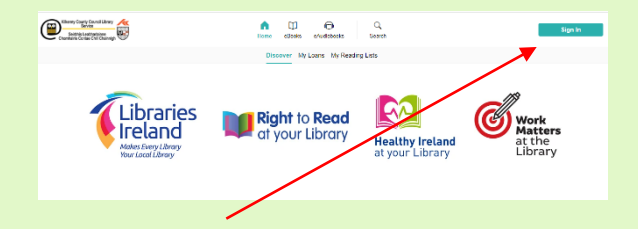

- Click *Sign In* at the top right-hand corner of the screen.
- *Log in* with your library card number including **KIL** and the PIN number.

To browse click on *eBooks* or *eAudiobooks* 

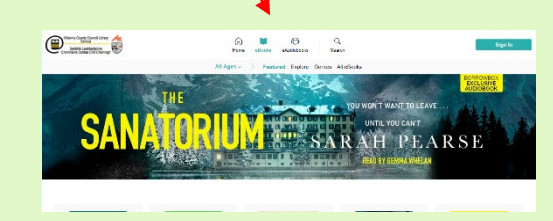

- Click on the different headings
- To Search, click the magnifying glass Q
- Select a title and click *Borrow* or *Reserve*.
- Click to confirm loan or reservation.

#### eBooks:

Follow the instructions to download Adobe Digital Editions software to read on your PC or transfer it to your eReader device.

#### eAudiobooks:

Follow the instructions to import your eAudiobook to iTunes or Windows Media Player on your PC and transfer them to your MP3player.

**Note:** BorrowBox only works on a Kindle Fire and not on other Kindles.

# Using the

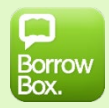

# **BorrowBox App**

Download the BorrowBox App from the AppStore, Google Play or Amazon (Kindle Fire only).

- Select *Kilkenny County Council Library Service* as your library.
- Enter your Library ID (KIL), Barcode and password/PIN. (*contact your branch if you are having trouble with your Pin number*).
- *Sign in* and agree to the terms and conditions.
- **Search** by eBooks or eAudiobooks from the bottom selection or click the search option to refine.
- Borrow <u>or</u> reserve your chosen title.
- **Download** the complete eBook or eAudiobook instantly.
- **Enjoy** reading and listening to your favourite authors everywhere you go!

*Note:* To create an account add your email address and display name (optional).

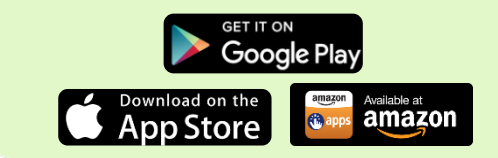

### Borrowers can have a total of 5 loans/reserves of eBooks & eAudiobooks at any time

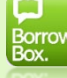

### **Borrowing Rules**

- Loans will expire after 3 weeks but you can return loans at any time.
- Items can be renewed once no one has placed a reserve on the item.
- You can place reserves on item(s) that are currently on loan. You will receive an email notification once the item is available.

### **Unlimited Accessibility**

- Dyslexic Users: A special font is available on IOS and Android eBook reader to make text more readable.
- Adjustable Player Speed: Enjoy eAudiobooks at your own pace.
- Visually Impaired users: The app is designed to work with Apple's VoiceOver functionality. BorrowBox utilises the built-in screen reader to provide auditory descriptions of each on-screen element.

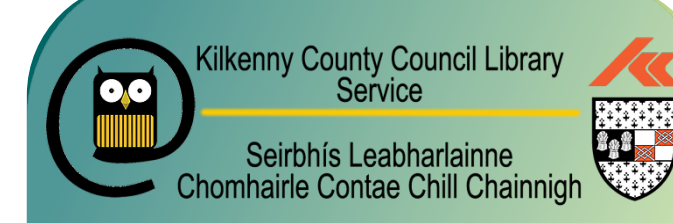

## **CONTACT US**

| Library HQ/Local Studies  | 056 779 4160 |
|---------------------------|--------------|
| Callan                    | 056 779 4183 |
| Castlecomer               | 056 444 0561 |
| City Library, John's Quay | 056 7794174  |
| Ferrybank                 | 051 897 200  |
| Graiguenamanagh           | 056 779 4178 |
| Loughboy                  | 056 779 4176 |
| Thomastown                | 056 779 4331 |
| Urlingford                | 056 779 4182 |

Email us: info@kilkennylibrary.ie

Further Information on all online services can be found on www.kilkennylibrary.ie

#### **Connect with us on Social Media**

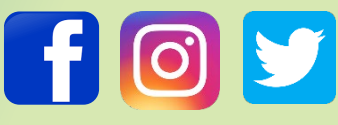

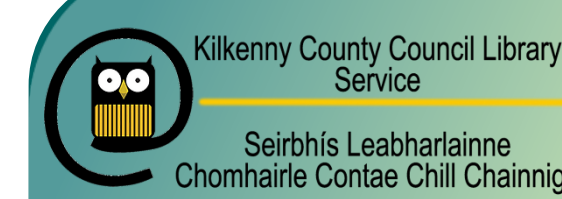

Service Seirbhís Leabharlainne Chomhairle Contae Chill Chainnigh

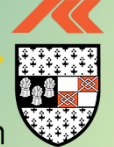

# **BorrowBox Online Library User Guide**

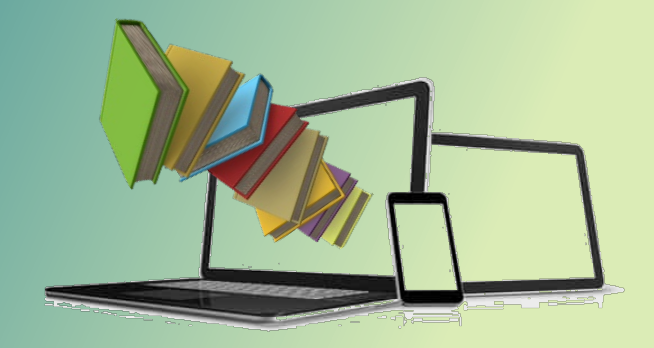

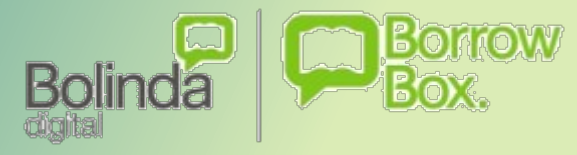

Free eBooks and eAudiobooks

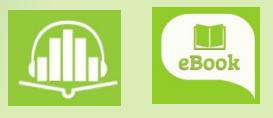

#### www.kilkennylibrary.ie